## How to add Qualifications to Business World

1) Under 'Your development' choose the option for 'Competences

| UNIT4              | ERP                     |                             |                        | ♥ < A < National Nuclear Laboratory < , |
|--------------------|-------------------------|-----------------------------|------------------------|-----------------------------------------|
| :=                 |                         |                             |                        |                                         |
| Menu               |                         |                             |                        |                                         |
|                    | Start pages             | Your employment             | Your development       |                                         |
| Your employment    | 🛃 Expenses              | * Personnel information     | Competences            |                                         |
| Forms              | Absences                | * Activate your substitutes | Competence information |                                         |
| Time and expenses  | Your activities         |                             |                        |                                         |
| Personnel          | Timesheets - standard   |                             |                        |                                         |
|                    | Travel expenses         |                             |                        |                                         |
| Procurement        | Travel expenses enquiry |                             |                        |                                         |
| Project management |                         |                             |                        |                                         |
|                    |                         |                             |                        |                                         |
| Reports            |                         |                             |                        |                                         |
|                    |                         |                             |                        |                                         |
|                    |                         |                             |                        |                                         |
|                    |                         |                             |                        |                                         |
|                    |                         |                             |                        |                                         |

2) Under Competence Type, select 'Qualification type' – this should bring up your current record. If there are no records stored or you wish to add another record, click the add button.

| * Com  | petence       |                                           |                   |                   |             |            |                   |               |      |
|--------|---------------|-------------------------------------------|-------------------|-------------------|-------------|------------|-------------------|---------------|------|
| Wo     | orkflow state | Competence                                | Subject Group     | Education Subject | Grade/Level | University | Other Institution | Year Obtained | Info |
| Finisł | hed           | Other                                     | Other             |                   | Pass        |            |                   |               | ~    |
| Finisł | ned           | HND, NVQ Level 5, Foundation Degree, or e | Professional/Busi |                   | Pass        |            |                   |               |      |
| Add    | Delete        |                                           |                   |                   |             |            |                   |               | *    |

1) Fill in the required fields. Under 'Competence' choose the type of qualification you want to add e.g. A Level, GCSE etc (if there isn't an option that fits your qualification, choose 'Other'). Under 'Subject Group' choose the most relevant subject group (choose 'Other' if there is no subject group that matches your qualification. Under 'Education Subject' choose the name of your qualification. Under 'Grade' select the grade you achieved. If your qualification was achieved at university, select your institution from the drop down under 'University'. For all other institutions (schools, colleges, providers) or if your University is not listed, type the name into the 'Other Institution' field. When you have finished, click save. Your line manager will need to verify and approve your qualification before it is added to your record. To help them approve you must attach evidence of your qualification via a certificate or transcript

| oompetence entry |            |                     |                                                                   |                                                       |   |
|------------------|------------|---------------------|-------------------------------------------------------------------|-------------------------------------------------------|---|
| Competence *     |            | Subject Group       | Education Subject                                                 | Grade/Level                                           |   |
| University       | •          | • Other Institution | •                                                                 |                                                       | • |
| oniversity       | -          | Other Institution   | Access Scaffolding                                                | ACCESS SCAFFOLDING                                    |   |
| Comment          |            |                     | Accounting<br>Administration                                      | ACCOUNTING<br>ADMINISTRATION                          |   |
|                  |            |                     | Aeronautical Engineering<br>Aerospace Material Engineering        | AERONAUTICAL ENGINEERING<br>AEROSPACE MATERIAL ENGINE |   |
|                  |            |                     | Agriculture                                                       | AGRICULTURE                                           |   |
|                  |            |                     | Analytical Chemistry<br>APM Earned Value Management               | ANALYTICAL CHEMISTRY<br>APM EV                        |   |
|                  |            |                     | APM Earned Value Management                                       | PROJECT MANAGEMENT APM EV                             |   |
|                  |            |                     | APM Introductory Certificate PM                                   | PROJECT MANAGEMENT INT                                |   |
|                  |            |                     | APM Practitioner Qualification                                    | APM PRACTITIONER                                      |   |
|                  |            |                     | APM Professional (to close)                                       | APM PROFESSIONAL                                      |   |
|                  |            |                     | APM Project Fundamentals Qualification                            | APM PFQ                                               |   |
| ave Clear Export | Show histo | ory                 | APM Project Management Qualification<br>APM Risk Certificate - L1 | PROJECT MANAGEMENT RISK1                              |   |
|                  |            |                     | APM Risk Management - Level 1                                     | APM RISK1                                             |   |

2) To attach a certificate, go back to 'Personnel Information'

| pu              |                                                  |                           |                         |                              | S 🗆 🛛                                    |
|-----------------|--------------------------------------------------|---------------------------|-------------------------|------------------------------|------------------------------------------|
| nu -            | Start pages                                      | Your employment           | Your development        |                              | Favourites 🕐                             |
| our employment  | T Expenses                                       | * Personnel information   | Competences             |                              | My Flexi and CREDIT - Balance Maintenan. |
| orms            | Absences                                         | Activate your substitutes |                         |                              | Absences                                 |
| me and expenses | Your activities                                  |                           |                         |                              |                                          |
| ersonnel        | Timesheets - standard     Travel expenses        |                           |                         |                              |                                          |
| ocurement       | Travel expenses enquiry  Requisitions - standard |                           |                         |                              |                                          |
|                 |                                                  |                           |                         |                              |                                          |
|                 |                                                  |                           |                         |                              |                                          |
|                 | RP                                               |                           | 🆤 🗸 🥠 🖌 National Nuclea | ir Laboratory 👻 👤 802986 👻 🌲 | ✓ Search (Alt+q) Q                       |

3) Click the paperclip icon on the top right of the menu

4) Open Training Documents shown on the left, then click "add a document". This will pull up the below popup window.

Resource Contact information Relations Payment information Employment Resource Information Mandatory Training Roles Training Profile Medical ED& Driving Summary\_Security Detail Requests Performance Review

| Document archive (?)       |                |                      |
|----------------------------|----------------|----------------------|
| All documents 23           |                | Add a document ⑦     |
| Resource (802986)          |                | Document type * ?    |
| Contract                   |                | Training Documents   |
| Driving Documents          |                | Turning Documents    |
| Education and Membership   |                | File name*           |
| Employee Relations         |                |                      |
| General                    |                | Document title *     |
| Medical Requirements       | Add a document |                      |
| Meeting Minutes            |                | Bernard development  |
| Name Change                |                | Document description |
| P60 and P11D               |                |                      |
| Payslip                    |                |                      |
| Performance and Objectives |                |                      |
| Personal                   |                |                      |
| Picture                    |                | Save Cancel          |
| Training Documents         |                |                      |
| Training Documents         |                |                      |

5) Click "Upload", locate your document on your drive, and simply click save.